## <u>Resolução SEDUC - nº 50, de 21-06-2022</u>

## Tutorial Matrícula Movimentação Baixa Transferência – Abandono – Não comparecimento

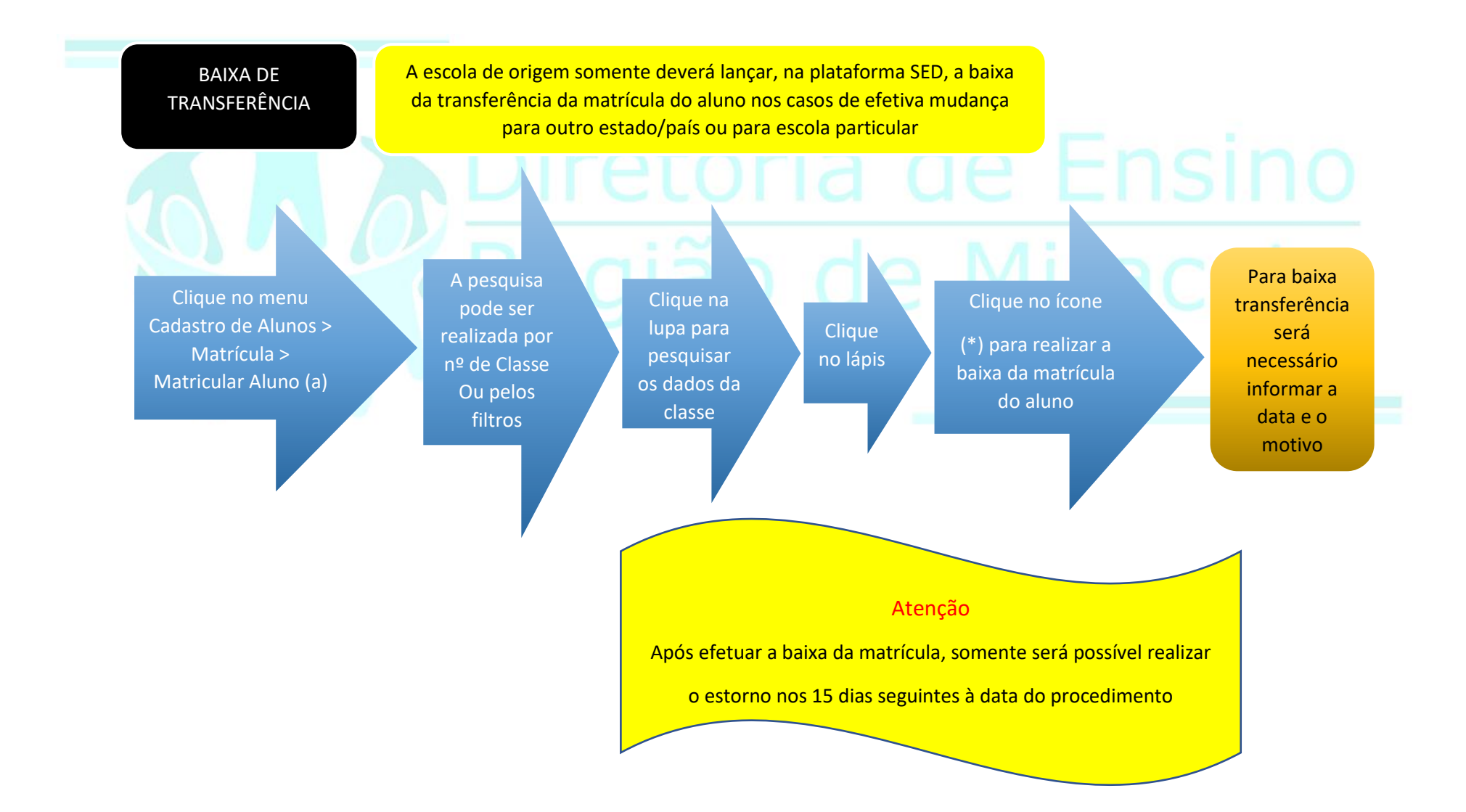